## **Teacher Access to Student Progress Center**

Make sure you are using Google Chrome or Internet Explorer 9 or 10.
Go to the top right side of the CPSB website. <u>www.cpsb.org</u>
Click on: "A+ Grades"

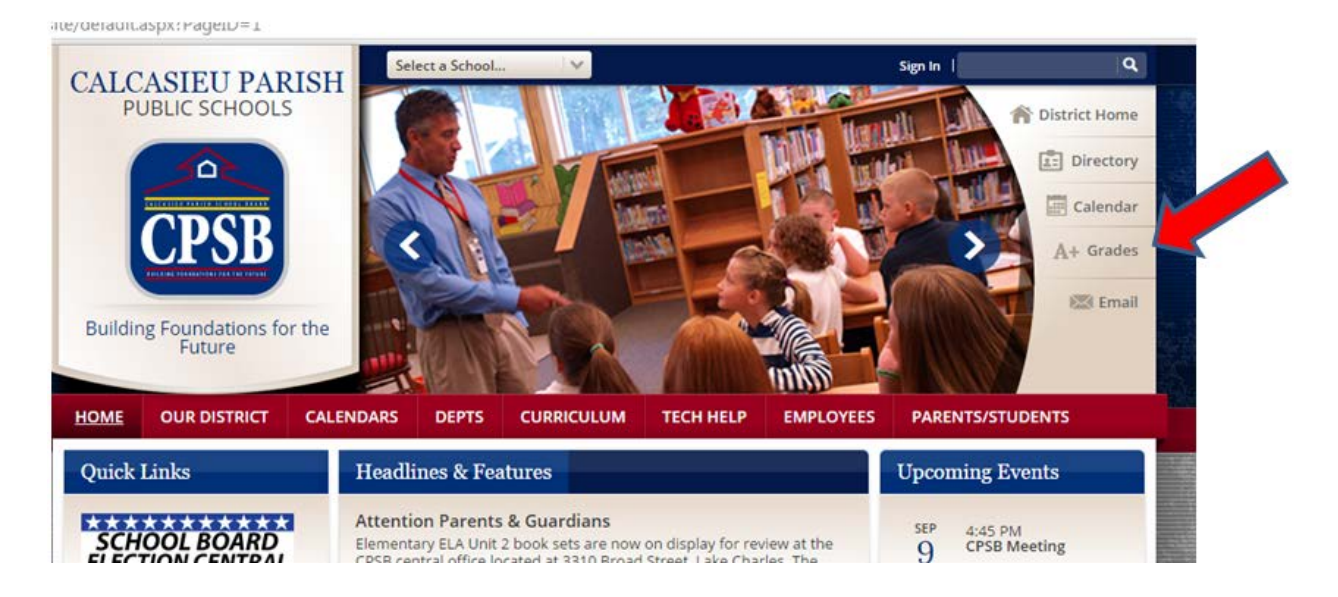

2.You will type your JCampus username and password, then click the login button.

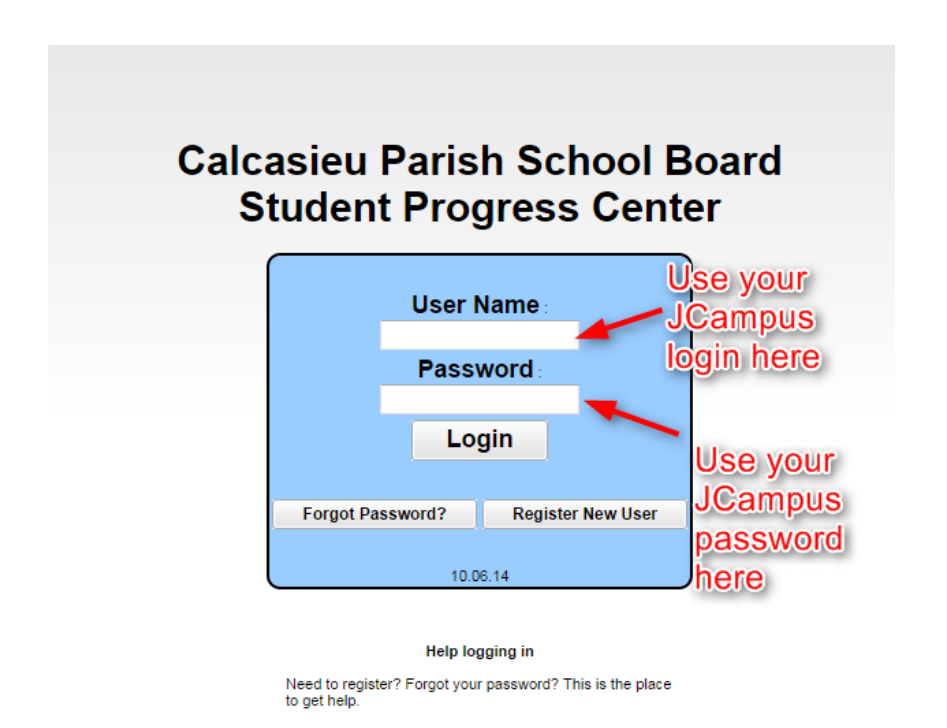

Help

3. The next screen you see will look similar to the one below. The students you teach will be on the left and their grade, gender and homeroom teacher will be on the right.

| Logout |                                                                                                    |                                                                                                    |       |         |                                                                                                    |
|--------|----------------------------------------------------------------------------------------------------|----------------------------------------------------------------------------------------------------|-------|---------|----------------------------------------------------------------------------------------------------|
|        | Calca<br>Student S                                                                                                    | sieu Parish School Board                                                                                                    | S     | earch : | 8                                                                                                    |
|        | Sidno                                                                                                    | Student Name                                                                                                    | Grade | Gender  | Homeroom                                                                                                    |
|        | ALCOHOL: N                                                                                                    | collect relation                                                                                                    | 07    | F       | A CONTRACTOR OF A CONTRACT                                                                                                    |
|        | Transmitter .                                                                                                    | 100000 UK                                                                                                    | 07    | м       | ACCOUNTS ADDRESS                                                                                                    |
|        | Access to a                                                                                                    | And the Constants                                                                                                    | 07    | F       | Read Francisco                                                                                                    |
|        | Constant of                                                                                                    | AND DESCRIPTION OF A DESCRIPTION OF A DE | 07    | м       | A construction with                                                                                                    |
|        | and the second second se                                                                                                    | AND DO DO DO DO DO                                                                                                    | 07    | F       | Accession in concession                                                                                                    |
|        | Annual and                                                                                                    | And a second second sec | 07    | м       | address of the state                                                                                                    |
|        | and the second second se                                                                                                    | Man output                                                                                                    | 07    | м       | A CONTRACTOR OF A DESCRIPTION                                                                                                    |
|        | And a second second sec | ARE ADDRESS OF THE OWNER                                                                                                    | 07    | F       | AUGUST COMMENTS                                                                                                    |
|        | search and                                                                                                    | ARTICLE CONTRACTORS                                                                                                    | 07    | м       | Acceleration and                                                                                                    |
|        | 107 March 1                                                                                                    | And in the second second second second second second second second second second second second second second s                                                                                                    | 07    | F       | Address of the second second                                                                                                    |
|        | BARRY 201                                                                                                    | BALLET & CONTRACTOR OF STREET                                                                                                    | 07    | м       | All and a second second second second second second second second second second second second second second se                                                                                                    |
|        | foregraphic sectors.                                                                                                    | descent and the second of                                                                                                    | 07    | F       | And in case of the second second seco |
|        | designed of the second second s                                                                                                    | AND CONTRACTOR OF AN ADDRESS OF                                                                                                    | 07    | F       | ALC: NO. OF TAXABLE                                                                                                    |
|        | In contrast,                                                                                                    | Contract reserves                                                                                                    | 07    | F       | Aug. 101110-00000-0                                                                                                    |
|        | and the second second se                                                                                                    | CONTRACTOR IN AND                                                                                                    | 07    | м       | A CONTRACTOR OF ANY ADDRESS                                                                                                    |
|        | And a second second sec | COMPANY AND ADDRESS                                                                                                    | 07    | F       | Automatical State                                                                                                    |
|        | ACCOUNTS.                                                                                                    | CONTRACTOR .                                                                                                    | 07    | M       | A DECEMBER OF THE OWNER.                                                                                                    |
|        | ALCONOM                                                                                                    | 100000000000000000000000000000000000000                                                                                                    | 07    | F       | ALC: UNKNOWN                                                                                                    |
|        | 0000100                                                                                                    | CONSTANTSE COLUMN 4                                                                                                    | 07    | F       | Provide state                                                                                                    |

4. Once you click on one of your students, you will see a screen similar to the one below:

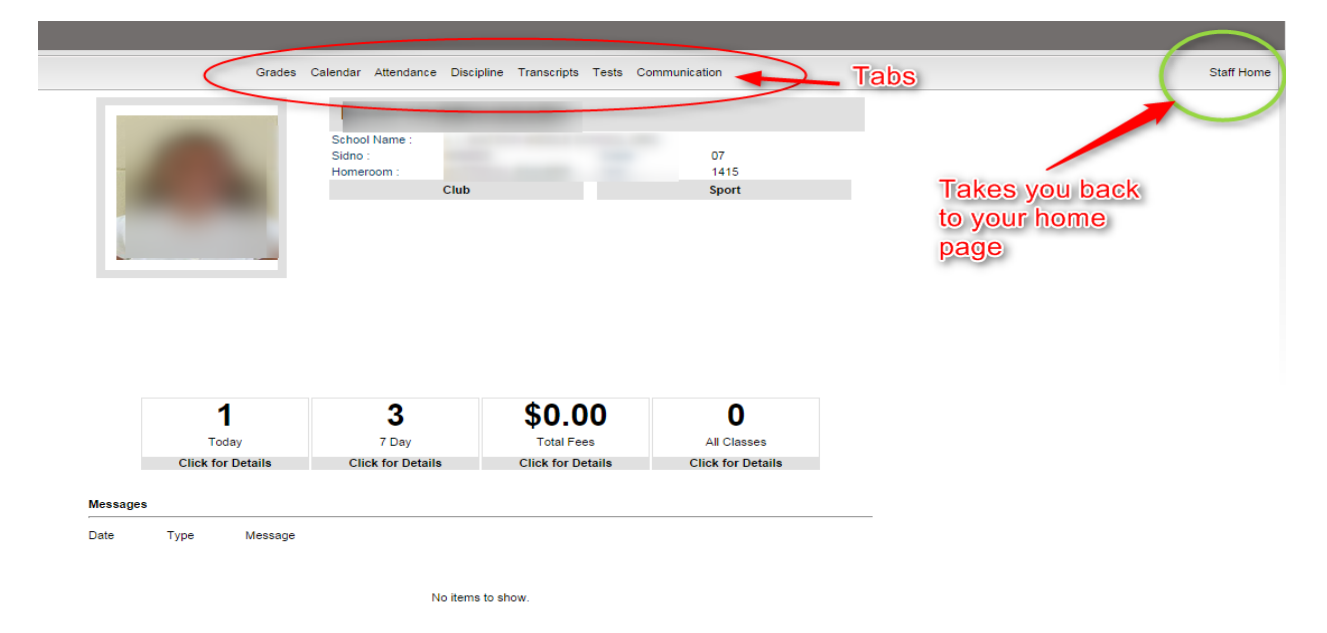

5. Now you can click on any of the tabs on the top of the page. The tab shown below is the Grades tab, but each tab will open a new page.

|       |               |               | -        | -         |         |         |          |         |         |          |             | Year:14     | 15    |
|-------|---------------|---------------|----------|-----------|---------|---------|----------|---------|---------|----------|-------------|-------------|-------|
|       | Grades        | listed g      | are no   | t officia | al. The | repor   | t card i | is the  | officia | l docu   | ment of stu | dent grades | S.    |
| Pd    | Course        | P1            | P2       | E1        | S1      | P3      | P4       | E2      | S2      | 5.<br>F1 | Teacher     | Absence     | Tardy |
| 01    | 7TH HOMEROOM  |               |          |           |         |         |          |         |         |          |             | 3           | 0     |
| 02    | ENGLISH 7     | в             |          |           |         |         |          |         |         |          |             | 3           | 0     |
| 04    | SOC STUDIES 7 | с             |          |           |         |         |          |         |         |          |             | 3           | 0     |
| 05    | SCIENCE 7     | В             |          |           |         |         |          |         |         |          |             | 1           | 0     |
| 06    | MATH 7        | в             |          |           |         |         |          |         |         |          |             | 1           | 0     |
|       | 05 7 0 0 0    | 4             |          |           |         |         |          |         |         |          |             | 2           | 0     |
| 08    | PE / GIRLS    | ~             |          |           |         |         |          |         |         |          |             |             |       |
| 08    |               | A<br>Dis<br>4 | trict Co | mpariso   | n of Yo | ur Most | Recent   | Quality | Point   | Score B  | y Course    | 0           | 0     |
| 08    |               | A<br>Dis<br>4 | trict Co | mpariso   | n of Yo | ur Most | Recent   | Quality | Point   | Score B  | y Course    | 0           | 0     |
| 08    |               | A Dis:        | trict Co | mpariso   | n of Yo | ur Most | Recent   | Quality | Point   | Score B  | y Course    | 0           | 0     |
| 08 09 | BURICHMENT    | A Dis:<br>4   | trict Co | mpariso   | n of Yo | ur Most | Recent   | Quality | Point : | Score B  | y Course    | <u> </u>    | 0     |

6. Once you are on the Grades tab, you can click on the grade of a course and you will see details. (see #6 above)

7. Then you will see the student's class assignments and tests. See below:

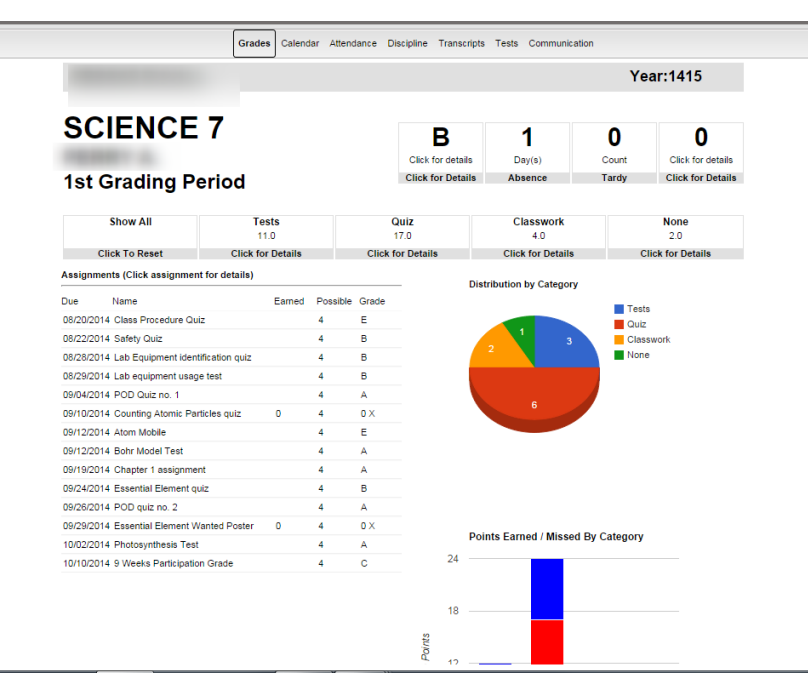

## 8. The Attendance Tab looks like this:

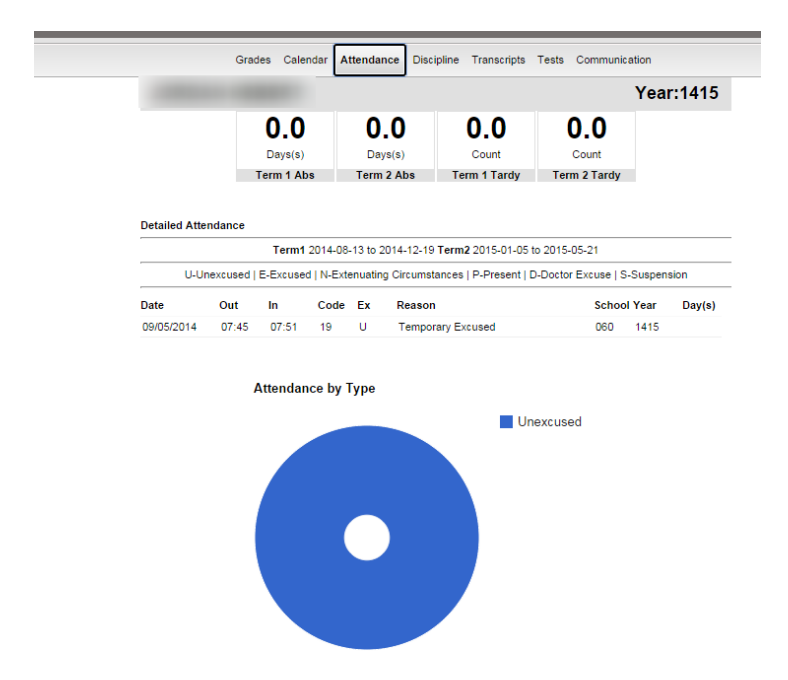

## 9. An example of the Tests Tab is below:

|                                                | G                         | rades                    | Cale                 | ndar Attendar                 | nce Discipline                           | Transcripts                           | Tests                    | Commu              | nication                                        |
|------------------------------------------------|---------------------------|--------------------------|----------------------|-------------------------------|------------------------------------------|---------------------------------------|--------------------------|--------------------|-------------------------------------------------|
|                                                |                           |                          |                      |                               |                                          |                                       |                          |                    | Year:14                                         |
| LEAP 21                                        |                           |                          |                      |                               |                                          |                                       |                          |                    |                                                 |
| DATE                                           | DIST                      | SCH                      | GD                   | Reading                       | English                                  | Math                                  | Sci                      | ence               | Social Studies                                  |
|                                                |                           |                          |                      |                               |                                          |                                       |                          |                    |                                                 |
| 03/2012                                        | 010                       | 005                      | 04                   | 335 BAS                       | 334 BAS                                  | 412 MAS                               | 351                      | BAS                | 351 BAS                                         |
| 03/2012                                        | 010                       | 005                      | 04                   | 335 BAS                       | 334 BAS                                  | 412 MAS                               | 351                      | BAS                | 351 BAS                                         |
| 03/2012                                        | 010<br>DIST               | 005<br>SCH               | 04<br>GD             | 335 BAS                       | 334 BAS                                  | 412 MAS                               | 351<br>Sci               | ence               | 351 BAS                                         |
| 03/2012<br>ILEAP<br>DATE<br>03/2014            | 010<br>DIST<br>010        | 005<br>SCH<br>060        | 04<br>GD<br>06       | 335 BAS                       | 334 BAS<br>English<br>288 BAS            | 412 MAS<br>Math<br>331 BAS            | 351<br>Sci<br>307        | ence<br>BAS        | 351 BAS<br>Social Studies<br>326 BAS            |
| 03/2012<br>ILEAP<br>DATE<br>03/2014<br>03/2013 | 010<br>DIST<br>010<br>010 | 005<br>SCH<br>060<br>005 | 04<br>GD<br>06<br>05 | 335 BAS<br>Reading<br>312 BAS | 334 BAS<br>English<br>288 BAS<br>316 BAS | 412 MAS<br>Math<br>331 BAS<br>343 BAS | 351<br>Sci<br>307<br>319 | ence<br>BAS<br>BAS | 351 BAS<br>Social Studies<br>326 BAS<br>315 BAS |